اداره کل تجهیزات پزشکی

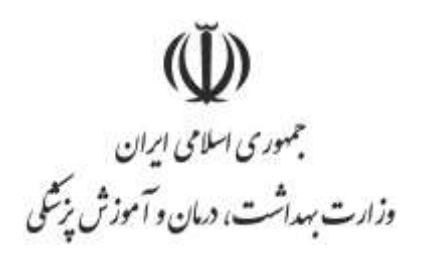

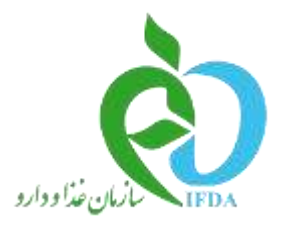

## راهنمای ثبت تعهدات

اداره کل تجهیزات پزشکی

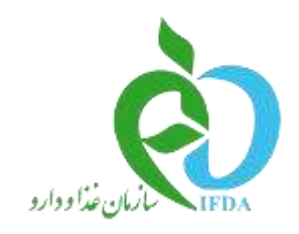

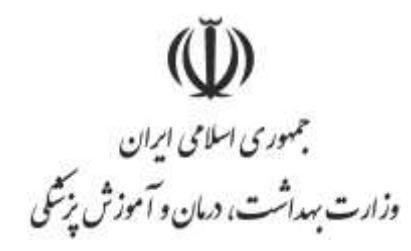

اداره کل تجهیزات یزشکی

راهنمای سامانه تعهدات

در سامانه **import.imed.ir** لاگین نمایید از منوهای سمت راست لینک تعهدات را انتخاب نمایید. هاستامه وسیله پزشکی تهیدات

اثبت تعهد امشاهده تعبدات

۱-روی لینک ثبت تعهد کلیک کنید و تعهد مورد نظر را از لیست انتخاب نمایید و بعد مدارک لازم را برای آن تعهد در سامانه بارگذاری نمایید

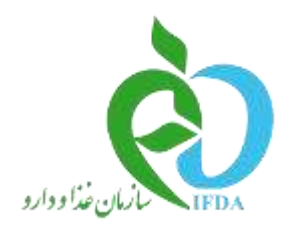

(Ŭ) جمهوری اسلامی ایران وزارت بهداشت، درمان و آموزش پزشگی

اداره کل تجهیزات پزشکی

|                                            |                                                                                                    |                                                                                                    | افزودن تعهد                                                                                                    | 🤅 مئوی کاربری                                                                                                    |
|--------------------------------------------|----------------------------------------------------------------------------------------------------|----------------------------------------------------------------------------------------------------|----------------------------------------------------------------------------------------------------|----------------------------------------------------------------------------------------------------|
| اتلود نمونه فايل تعهد نامه                 | 3                                                                                                    |                                                                                                    | عنوان تعهد:                                                                                                    | الطلاعات شناستامه و نمایندگی ها<br>الله پروانه ساخت تجهیزات پزشکی                                                                                                    |
|                                            |                                                                                                    |                                                                                                    | تعهد برای:                                                                                                    | 🤐 ورود کالای پزشکی<br>💷 ترخیص کالای پزشکی<br>💵 تمدید/اصلاحیه/جایگزینی                                                                                                    |
|                                            |                                                                                                    |                                                                                                    |                                                                                                    | 🚨 ارسال مستندات                                                                                                    |
| ✓ 01                                       | ~                                                                                                    | 01                                                                                                    |                                                                                                    | 💷 پرداختهای اینترنتی                                                                                                    |
|                                            |                                                                                                    |                                                                                                    | تاريخ شروع انجام تعهد:                                                                                                    | 💾 راهتما                                                                                                    |
|                                            | ~                                                                                                    | سال                                                                                                    |                                                                                                    | 🔊 مشکلات (ثبت سفارش، یانک،                                                                                                    |
|                                            |                                                                                                    |                                                                                                    |                                                                                                    | ىركى)                                                                                                    |
|                                            |                                                                                                    |                                                                                                    | توضيحات:                                                                                                    | 💌 فروش کالاهای با ارز بانکی                                                                                                    |
|                                            |                                                                                                    |                                                                                                    |                                                                                                    | 🛀 حواله های صادره اداره کل                                                                                                    |
| ×.                                         |                                                                                                    |                                                                                                    |                                                                                                    | 🔤 فیمت نداری                                                                                                    |
|                                            |                                                                                                    |                                                                                                    |                                                                                                    | ــــــــ ببت دادی پرشدی<br>ם فاخیا                                                                                                    |
|                                            |                                                                                                    |                                                                                                    |                                                                                                    | 🛄 نمادندگی های توزیع                                                                                                    |
|                                            |                                                                                                    |                                                                                                    | الصاق مستندات                                                                                                    | 🛚 مديريت فروش                                                                                                    |
|                                            |                                                                                                    |                                                                                                    |                                                                                                    |                                                                                                    |
|                                            |                                                                                                    |                                                                                                    |                                                                                                    | الله شناسنامه وسیله بزشکی                                                                                                    |
|                                            |                                                                                                    |                                                                                                    |                                                                                                    | المیریک تروس<br>ال شناسنامه وسیله پزشکی<br>اله تعهدات                                                                                                    |
| ارسال قابل)                                | العه نماييد. (دستورالعمإ                                                                                   | دات، دستورالعمل ارسال فا <mark>یل</mark> را مط                                                                                                    | لطفاً پیش از ارسال مستنا                                                                                                    | سیریت تروسی<br>ای شناسنامه وسیله پزشکی<br>اثبت تعید<br>اثبت تعید                                                                                                    |
| ر ارسال قابل)                              | ئالعه نماييد. (دستورالعمل                                                                                  | دات، دستورالعمل ارسال فایل را مط                                                                                                    | الطفاً پیش از ارسال مستن                                                                                                    | سیریت تروسی<br>۵۵ شناسنامه وسیله پزشکی<br>۹۳بت تعید<br>۹۰شاهده تعیدات                                                                                                    |
| ، ارسال قایل)                              | لالعه نمایید. (دستورالعما                                                                                  | دات، دستورالعمل ارسال فایل را مط                                                                                                    | لطفاً پیش از ارسال مستد                                                                                                    | سیریت تروسی<br>۵۰ شناستامه وسیله پزشکی<br>۹ ثبت تعید<br>۹ مشاهده تعیدات<br>۵۰ مجوز صادرات                                                                                                    |
| ر ارسال قایل)<br>مندات را کلیک تمایید.     | لالعه نمایید. (دستورالعمل<br>و سپس دکمه الصاق مس                                                           | دات، دستورالعمل ارسال فایل را مط<br>های مورد نظر خود را انتخاب کرده ،                                                                                                    | لطفاً پیش از ارسال مستد<br>خواهشمند است ابتدا قایا                                                                                                    | سیریت تروسی<br>۵ شناستامه وسیله پزشکی<br>۵ تعهدات<br>۹ مشاهده تعیدات<br>۵۵ مجوز صادرات<br>۵۵ مشکل کیفی گزارش شده (MDR)                                                                                                    |
| ، ارسال قایل)<br>تندات را کلیک نمایید.     | العه نمایید. (دستورالعمل<br>و سپس دکمه الصاق مس                                                            | دات، دستورالعمل ارسال فایل را مط<br>های مورد نظر خود را انتخاب کرده ب<br>انتخاب فایل                                                                                                    | لطفاً پیش از ارسال مستنا<br>خواهشمند است ابتدا فایا                                                                                                    | سیریت روسی<br>۵ شناسنامه وسیله پزشکی<br>۹ ثبت تعید<br>۵ مجوز صادرات<br>۵ مشکل کیفی گزارش شده (MDR)<br>۷ پیام                                                                                                    |
| ، ارسال قایل)<br>تندات را کلیک نمایید.     | العه نمایید. (دستورالعمل<br>و سپس دکمه الصاق مس                                                            | دات، دستورالعمل ارسال فای <mark>ل</mark> را مط<br>های مورد نظر خود <mark>ر</mark> ا انتخاب کرده ب<br>انتخاب فایل                                                                           | لطفاً پیش از ارسال مستنا<br>خواهشمند است ابتدا فایا                                                                                                    | سیریک روسی<br>۵ شناسنامه وسیله پزشکی<br>۹ ثبت تعبد<br>۵ مجوز صادرات<br>۵ مجوز صادرات<br>۱۰ تیمیل اطلاعات بدهی سفارشات<br>۱۰ تیمیل اطلاعات بدهی سفارشات                                                                                  |
| ل ارسال قایل)<br>تندات را کلیک نمایید.     | نالعه نمایید. (دستورالعمل<br>و سپس دکمه الصاق مس                                                           | دات، دستورالعمل ارسال فایل را مط<br>های مورد نظر خود را انتخاب کرده ب<br>انتخاب فایل                                                                                                    | لطفاً پیش از ارسال مستن<br>خواهشمند است ابتدا فایا<br>الصاق مستندات                                                                                             | سیریک روس<br>۵ شناسنامه وسیله پزشکی<br>۹ ثبت تعید<br>۵ مجوز صادرات<br>۵ مشاهده تعیدات<br>۵ میل اطلاعات بدهی سفارشات<br>۲ تکمیل اطلاعات بدهی سفارشات<br>۵ میل اطلاعات بدهی سفارشات                                                       |
| ل ارسال قایل)<br>تندات را کلیک نمایید.     | لالعه نمایید. (دستورالعمل<br>و سپس دکمه الصاق مس                                                           | دات، دستورالعمل ارسال قایل را مط<br>پای مورد نظر خود را انتخاب کرده و<br>انتخاب قایل                                                                                                    | لطفاً پیش از ارسال مستن<br>خواهشمند است ابتدا فایا<br>الصاق مستندات                                                                                             | سیریک روس<br>ا شناستامه وسیله پزشکی<br>اثبت تعید<br>امشاهده تعیدات<br>میکل کیفی گزارش شده (MDR)<br>ییام<br>ییام<br>مطالبات از دانشگاهها<br>مددست کاردات<br>مددست کاردات                                                                 |
| ل ارسال قایل)<br>مندات را کلیک تمایید.     | العه نمایید. (دستورالعمل<br>و سپس دکمه الصاق مس                                                            | دات، دستورالعمل ارسال فایل را مط<br>های مورد نظر خود را انتخاب کرده ب<br>انتخاب فایل                                                                                                    | لطفاً يبش از ارسال مستد<br>خواهشمند است ابتدا فایا<br>الصاق مستندات                                                                                             | سیریت روس<br>ا شناستامه وسیله پزشکی<br>اثبت تعید<br>استاهده تعیدات<br>استاهده تعیدات<br>استکل کیفی گزارش شده (MDR)<br>پیام<br>مطالبات از دانشگاهها<br>مدیریت کاربران<br>ه مدیریت کاربران<br>ه مدیریت کاربران<br>ه خوج                   |
| ل ارسال قایل)<br>مندات را کلیک نمایید.     | العه نمایید. (دستورالعمل<br>و سپس دکمه الصاق مس<br>ورالعمل ارسال فایل)                                     | دات، دستورالعمل ارسال قابل را مط<br>های مورد نظر خود را انتخاب کرده و<br>انتخاب قابل<br>, دستورالعمل انتخاب نمایید. (دست                                                                   | لطفاً يبش از ارسال مستن<br>خواهشمند است ابتدا فایا<br>الصاق مستندات<br>• فايلها را بر اساس                                                                      | سیریت روس<br>اف شناستامه وسیله پزشکی<br>اثبت تعید<br>استاهده تعیدات<br>استیکل کیفی گزارش شده (MDR)<br>ای ییام<br>ای تکمیل اطلاعات بدهی سفارشات<br>ای مدیریت کاربران<br>استیک میروج<br>او ورد به سامانه جدید                             |
| ل ارسال قایل)<br>تندات را کلیک نمایید.<br> | العه نمایید. (دستورالعمل<br>و سپس دکمه الصاق مس<br>ورالعمل ارسال فایل)<br>pdf و یا pdf ارسال نمایید        | دات، دستورالعمل ارسال قایل را مط<br>های مورد نظر خود را انتخاب کرده ،<br>انتخاب قایل<br>ی مستورالعمل انتخاب تمایید. (دست<br>ی توانید در قالب های g، gif, png                               | لطفاً پیش از ارسال مستن<br>خواهشمند است ابتدا فایا<br>الصاق مستندات<br>العاق ع فایلها را بر اساس<br>فایلهای خود را م                                            | لی شیاریه روس<br>ا شناسامه وسیله پزشکی<br>ا تبت لعید<br>ا مشاهده تعیدات<br>ا مشکل کیفی گزارش شده (MDR)<br>ا ییام<br>ا ییام<br>مطالبات از دانشگاهها<br>ا مدیریت کاربران<br>ا خروج<br>ا ورود به سامانه جدید                               |
| ، ارسال قایل)<br>تندات را کلیک نمایید.<br> | العه نمایید. (دستورالعمل<br>و سپس دکمه الصاق مس<br>ورالعمل ارسال فایل)<br>JPi و یا pdf ارسال نمایید<br>د.  | دات، دستورالعمل ارسال قایل را مط<br>های مورد نظر خود را انتخاب کرده ب<br>انتخاب قایل<br>ی توانید در قالب های gif, png<br>بی قایل بصورت همزمان وجود دار                                     | لطفاً پیش از ارسال مستن<br>خواهشمند است ابتدا فایل<br>الصاق مستندات<br>العاق عقابلها را بر اساسر<br>فایلهای خود را م<br>امکان ارسال چند                         | لی شناستامه وسیله پزشکی<br>ا شناستامه وسیله پزشکی<br>ا تبت تعید<br>ا مشاهده تعیدات<br>ا مشکل کیفی گزارش شده (MDR)<br>ا ییام<br>ا ییام<br>مطالبات از دانشگاهها<br>مدیریت کاربران<br>ا حروج<br>ورود به ساماته جدید                        |
| ل ارسال قایل)<br>تندات را کلیک نمایید.<br> | الغة ثمانيد. (دستورالعمل<br>و سپس دكمة الصاق مس<br>ورالعمل ارسال فايل)<br>د.<br>باشد.                      | دات، دستورالعمل ارسال قابل را مط<br>های مورد نظر خود را انتخاب کرده ر<br>انتخاب قابل<br>ی توانید در قالب های g، gif، png<br>ی قابل بصورت هیزمان وجود دار.<br>یل قابل قبول 500 کیلو بایت می | لطفاً پیش از ارسال مستن<br>خواهشمند است ابتدا فایا<br>الصاق مستندات<br>الصاق میتندات<br>فایلهای زود را م<br>فایلهای خود را م<br>احداکثر حجم فا<br>حداکثر حجم فا | السیریت روس<br>ال شناستامه وسیله پزشکی<br>البت تعید<br>السشاهده تعیدات<br>المشاهده تعیدات<br>المشکل کیفی گزارش شده (MDR)<br>الیام<br>التقال ارز<br>التقال ارز<br>المطالبات از دانشگاهها<br>المورج<br>المورج<br>المورج به سامانه جدید    |
| ل ارسال قایل)<br>تندات را کلیک نمایید.<br> | لالعه نمایید. (دستورالعمل<br>و سپس دکمه الصاق مس<br>ورالعمل ارسال فایل)<br>او یا pdf ارسال نمایید<br>باشد. | دات، دستورالعمل ارسال قابل را مط<br>پای مورد نظر خود را انتخاب کرده ر<br>انتخاب قابل<br>ی توانید در قالب های gif, png<br>بین قابل بصورت همزمان وجود دارا<br>ست.                            | لطفاً ییش از ارسال مستن<br>خواهشمند است ابتدا فایا<br>الصاق مستندات<br>فایلهای خود را م<br>فایلهای خود را م<br>علیات رسال چند<br>مستندی ییوست نشده او           | السیریت روسی<br>ال شناستامه وسیله پزشکی<br>البت تعید<br>استاهده تعیدات<br>المشاهده تعیدات<br>المشاهده تعیدات<br>المشکل کیفی گزارش شده (MDR)<br>الیویام<br>التقال ارز<br>مطالبات از دانشگاهها<br>مدیریت کاربران<br>الیوود به سامانه جدید |

## ۲-از لینک مشاهده تعهدات می توانید کلیه تعهدات بارگذاری شده در سامانه را مشاهده نمایید

| -44 | 100 Jan                                                                                                    | 4414250    | - terger 50P | sheety.                | 1045                  |                   |
|-----|----------------------------------------------------------------------------------------------------|------------|--------------|------------------------|-----------------------|-------------------|
|     | 100 C 100 C 100 C 100 C 100 C 100 C 100 C 100 C 100 C 100 C 100 C 100 C 100 C 100 C 100 C 100 C 100 C 100 C 100 | 100-1014   | 106.0510     | ومعادية بالراب والرابط | رد الجد بوط الإذاني   | Streamen, Netwood |
| 8   | ميشر ويوكان سنوران                                                                                              | 100.014    | 100-1010     | and do not a series    | the ter bet have      | Desition.220      |
|     | 10 25 27 00                                                                                                    | 100/11/16  | 107.0410     |                        | old his set by        | trasaut, tee      |
|     | 10 0000                                                                                                    | 100101-00  | 1007111C     |                        | and the set for       | (mean) (see       |
|     | 10 20 0 00                                                                                                    | 1007.03.44 | 1007-0110    |                        | statute and sho       | Diseaser, Labort  |
|     | 100 and 200 and                                                                                                 | 191.65.95  |              |                        | 100000                | Dispected Japan   |
|     | 100 Xiald (pr)                                                                                                  | 100.04.07  | 1001010      |                        | old in a lat per      | Deserved (1) all  |
|     | 100: 114/8 Jul                                                                                                  | 100234.01  |              |                        | and the last life     | manual last       |
|     | The second second second second second second second second second second second second second second second se | 100-00.00  | -982 02 01   |                        | المحر تعد توسق الزالد | agarerer .        |
| 41  | ليبالد برى سياد يثلل عليل درائد الرابس                                                                          | 1100-0422  |              |                        | المار للم ومع لراء    | AN TELEVISION     |

ثبت تعهد